# Mise en place d'un active directory

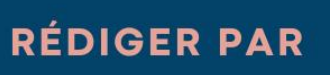

Jules Ropers

## PORJET MENÉ PAR

Entreprise pédagogique "Techos"

### FÉVRIER 2023

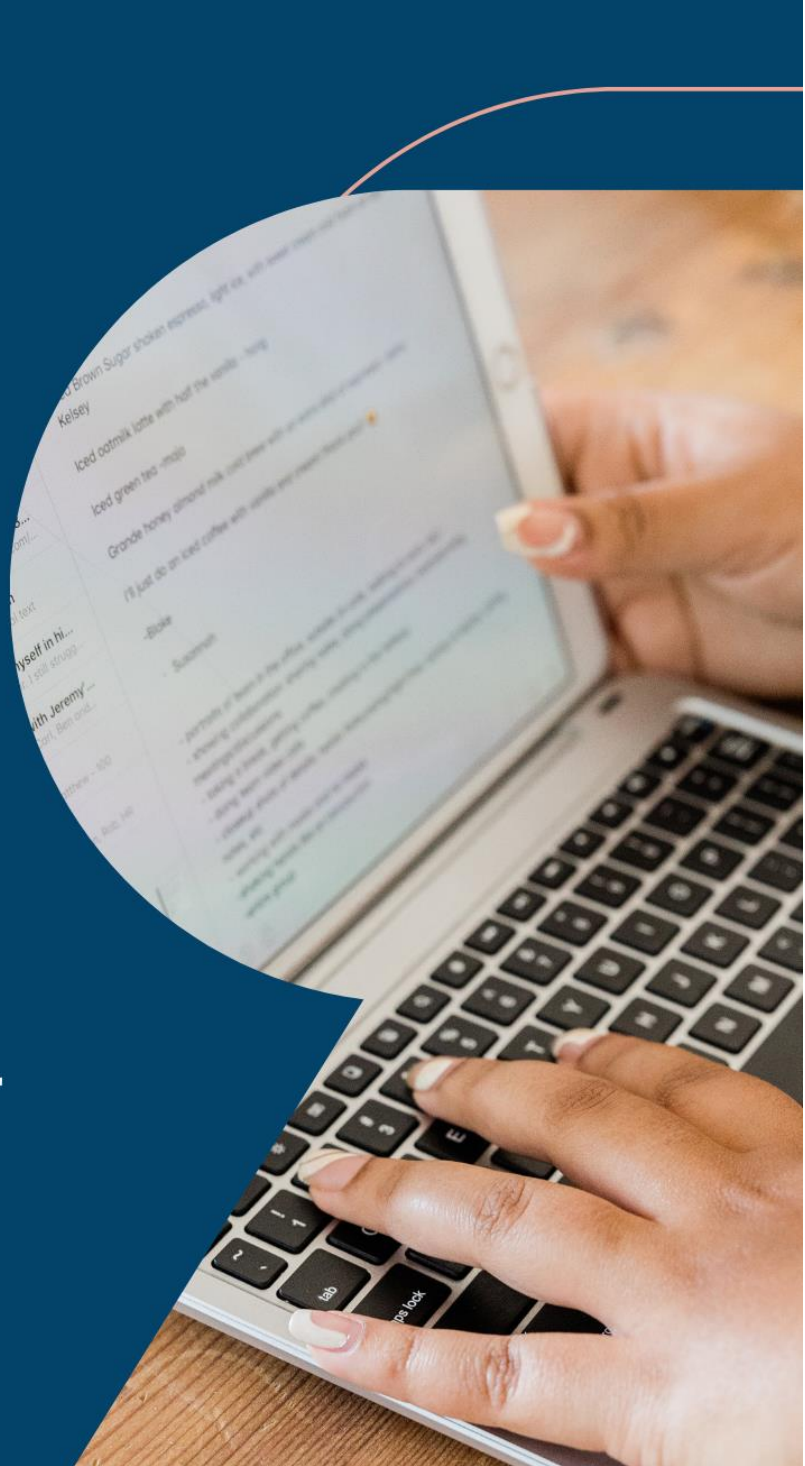

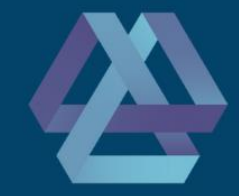

# Table des matières

| Contexte professionnel                   | 3 |
|------------------------------------------|---|
| Présentation de l'entreprise pédagogique | 3 |
| Poste Windows Server 2022                | 4 |
| Création de DNS                          | 8 |

#### Contexte professionnel

L'entreprise DUALYA est une société de restauration de meubles anciens, plus précisément pour la restauration et la rénovation d'assises, de mobiliers en bois massif, de mobiliers de collection. Implantée en France depuis 2001, composée de 11 collaborateurs, elle a vu son activité s'étendre au sein de son siège situé à Nantes. Le bilan sur l'année 2021 est très positif puisque la société dégage un chiffre d'affaires de 135 000 €. L'entreprise se compose de postes utilisateurs renouvelés en janvier 2020 et d'un serveur Web Fujitsu, une gestion de mail assurée par Office avec la suite bureautique pour chaque employé. Une convention de nommage est déjà en place pour le matériel et les adresses mails. L'entreprise fait donc appel à nous pour palier son expansion pour cette rentrée 2022, nouvelle agence et une dizaine de nouveaux arrivants nécessite une expansion du Système d'information.

#### Présentation de l'entreprise pédagogique

L'entreprise TECHOS se présente comme un accompagnateur pour les entreprises en pleine expansion ou en recherche de la qualification de leurs collaborateurs spécialisés dans l'informatique ou simplement pour une remise à niveau pour maitriser les bases utiles pour une utilisation journalière de l'outil informatique. Pour tout professionnels ou particuliers recherchant de l'aide informatique TECHOS s'engage dans la vente et la réparation de matériel informatique. L'ensemble des connaissances de chacun, Nicolas, Jules, Pierre et Léandre sont là pour supporter et développer ce projet initial

Pour installer un active directory, depuis le gestionnaire de serveur de votre Windows Server, cliquer sur « ajouter des rôles et fonctionnalités ». Cliquer ensuite sur « Installation basée sur un rôle ou une fonctionnalité ».

| role ou une fonctionnalite ».                                                                                                    |                                                           |
|----------------------------------------------------------------------------------------------------|-----------------------------------------------------------|
|                                                                                                    |                                                           |
| Rôles                                                                                                    |                                                           |
| <ul> <li>Attestation d'intégrité de l'appareil</li> <li>Hyper-V</li> <li>Serveur de télécopie</li> <li>Serveur DHCP</li> <li>Serveur DNS</li> </ul>                                                                                                    | < Précédent Suivant > Installer Annuler                   |
| <ul> <li>Serveur Web (IIS)</li> <li>Service Guardian hôte</li> <li>Services AD DS</li> <li>Services AD LDS (Active Directory Lightweight Dire</li> <li>Services AD RMS (Active Directory Rights Manager</li> <li>Services Bureau à distance</li> <li>Services d'activation en volume</li> <li>Services d'activation en volume</li> <li>Services de certificats Active Directory</li> <li>Services de fédération Active Directory (AD FS)</li> <li>Services de stratégie et d'accès réseau</li> <li>Services WSUS (Windows Server Update Services)</li> <li>Windows Deployment Services</li> </ul> | Ensuite, cliquer sur « AD DS » et cliquer sur<br>suivant. |

Assistant Ajout de rôles et de fonctionnalités

Avant de commencer Type d'installation

Sélection du serveur Rôles de serveurs

Fonctionnalités

Sélectionner le type d'installation

SERVEUR DE DESTINATION MV01-C10-AD-TECHOS

Sélectionnez le type d'installation. Vous pouvez installer des rôles et des fonctionnalités sur un ordinateur physique ou virtuel en fonctionnement, ou sur un disque dur virtuel hors connexion.

Installation basée sur un rôle ou une fonctionnalité
 Configurez un serveur unique en ajoutant des rôles, des services de rôle et des fonctionnalités.

O Installation des services Bureau à distance Installez les services de rôle nécessaires à l'infrastructure VDI (Virtual Desktop Infrastructure) pour déployer des bureaux basés sur des ordinateurs virtuels ou sur des sessions.

Ensuite, cliquer sur « ajouter une nouvelle forêt » étant donné que nous allons créer un AD.

Indiquer le nom de domaine, ici nous utiliserons « dualya.local » .

| La Assistant Configuration des services de domaine Active Directory                                                                                                    |                                                                                                    |                     |           |      | ×                  |
|----------------------------------------------------------------------------------------------------|----------------------------------------------------------------------------------------------------|---------------------|-----------|------|--------------------|
| Assistant Configuration des servi<br>Configuration de déploie.<br>Options du contrôleur de<br>Options supplémentaires<br>Chemins daccès<br>Examiner les options<br>Vérification de la configur<br>Installation | tant Configuration des services de domaine Active Directory         nfiguration de déploie         nfiguration de déploie         tions du contrôleur de         tions supplémentaires         emins d'accès         minier les options         ification de la configur         tallation |                     |           |      | X<br>CIBLE<br>CHOS |
|                                                                                                    | En savoir plus sur les configurations d                                                                                                    | e déploiement       |           |      |                    |
|                                                                                                    | <                                                                                                    | Précédent Suivant > | Installer | Annu | ler                |

Ensuite indiquer un mot de passe pour restaurer votre service d'annuaire au cas où que l'AD rencontre un problème.

| L Assistant Configuration des serv                                                                  | ices de domaine Active Directory                                                                                                    |                                      | _        |         | ×     |
|----------------------------------------------------------------------------------------------------|----------------------------------------------------------------------------------------------------|--------------------------------------|----------|---------|-------|
| Options du contro                                                                                   | òleur de domaine                                                                                                    |                                      | MV01     | SERVEUR | CIBLE |
| Configuration de déploie                                                                            | Sélectionner le niveau fonctionnel de l                                                                                                    | a nouvelle forêt et du domaine racir | ne       |         |       |
| Options du contrôleur de                                                                            | Niveau fonctionnel de la forêt :                                                                                                    | Windows Server 2016                  | ~        |         |       |
| Options DINS<br>Options supplémentaires                                                             | Niveau fonctionnel du domaine :                                                                                                    | Windows Server 2016                  | ~        |         |       |
| Chemins d'accès<br>Examiner les options<br>Vérification de la configur<br>Installation<br>Résultats | Spécifier les fonctionnalités de contrôl<br>Serveur DNS (Domain Name Syste<br>Catalogue global (GC)<br>Contrôleur de domaine en lecture<br>Taper le mot de passe du mode de res<br>Mot de passe :<br>Confirmer le mot de passe : | SRM)                                 |          |         |       |
| En savoir plus sur les options pour le contrôleur de domaine                                        |                                                                                                    |                                      |          |         |       |
|                                                                                                    | < F                                                                                                    | récédent Suivant >                   | nstaller | Annu    | ler   |

Ensuite, le nom de domaine NetBIOS doit être identique à votre nom de domaine. Cependant, ici, étant donné que nous avions 3 groupes de projet sur le même réseau, Windows à détecter que le nom était déjà utilisé et Windows a modifié le nom.

| La Assistant Configuration des services de domaine Active Directory |                                          |                                    |               | ×                |
|---------------------------------------------------------------------|------------------------------------------|------------------------------------|---------------|------------------|
| Options supplémentaires                                             |                                          |                                    |               | R CIBLE<br>ECHOS |
| A valeur par défaut pour le                                         | nom de domaine NetBIOS est déjà utilisée | ; une alternative a été suggérée.  | Afficher plus | ×                |
| Configuration de déploie<br>Options du contrôleur de                | Vérifiez le nom NetBIOS attribué au dom  | aine et modifiez-le si nécessaire. |               |                  |
| Options DNS                                                         | Le nom de domaine NetBIOS :              | DUALYA1                            |               |                  |
| Options supplémentaires                                             |                                          |                                    |               |                  |
| Chemins d'accès                                                     |                                          |                                    |               |                  |
| Examiner les options                                                |                                          |                                    |               |                  |
| Vérification de la configur                                         |                                          |                                    |               |                  |
| Installation                                                        |                                          |                                    |               |                  |
| Résultats                                                           |                                          |                                    |               |                  |
|                                                                     |                                          |                                    |               |                  |
|                                                                     |                                          |                                    |               |                  |
|                                                                     |                                          |                                    |               |                  |
|                                                                     |                                          |                                    |               |                  |
|                                                                     |                                          |                                    |               |                  |
|                                                                     | En savoir plus sur d'autres options      |                                    |               |                  |
|                                                                     |                                          |                                    |               |                  |
|                                                                     | < Pré                                    | cédent Suivant >                   | nstaller Ann  | uler             |

Cliquer ensuite sur installer. Le serveur installera l'AD et redémarra la machine.

Votre AD sera installé et opérationnel !

Pour créer des utilisateurs, rendez-vous sur l'outil « Utilisateurs et ordinateurs Active Directory » depuis le gestionnaire de serveur.

Créer ensuite une OU « Utilisateurs » où vous allez pouvoir ranger vos utilisateurs.

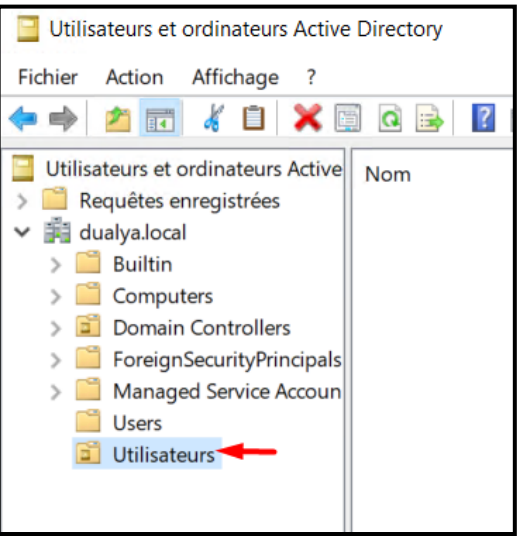

Dans cette OU, créer en une autre qui s'appelle « Nantes ». Puis dans cette dernière, créer des OU qui correspondent aux sections de l'entreprise.

Ensuite, vous pouvez créer un utilisateur en faisant un clic droit et en créant un nouvel utilisateur.

| Nouvel objet - Utili | sateur                        |                                    | ×       |                                                                                      |
|----------------------|-------------------------------|------------------------------------|---------|--------------------------------------------------------------------------------------|
| Créer dan            | ns : dualya.local/            | Utilisateurs/Nantes/Direction      |         | Il faudra renseigner ces différentes<br>informations :                               |
| Prénom :             | Antoine                       | Initiales :                        |         |                                                                                      |
| Nom :                | Nom : Patrice                 |                                    |         | • <u>Prénom</u>                                                                      |
| Nom complet :        | Nom complet : Antoine Patrice |                                    |         | • <u>Nom</u>                                                                         |
| Nom d'ouverture de   | e session de l'utilis         | ateur :                            |         | <ul> <li><u>Nom d'ouverture de session</u><br/>de l'utilisateur (pre-nom)</li> </ul> |
| ant-patrice          | ant-patrice @dualya.local ~   |                                    | $\sim$  |                                                                                      |
| Nom d'ouverture de   | e session de l'utilis         | ateur (antérieur à Windows 2000) : |         |                                                                                      |
| DUALYA1\ ant-patrice |                               |                                    |         |                                                                                      |
|                      |                               |                                    |         |                                                                                      |
|                      |                               | Principant Suivant >               | Appular |                                                                                      |
|                      |                               | Sulvant >                          | Amuer   |                                                                                      |

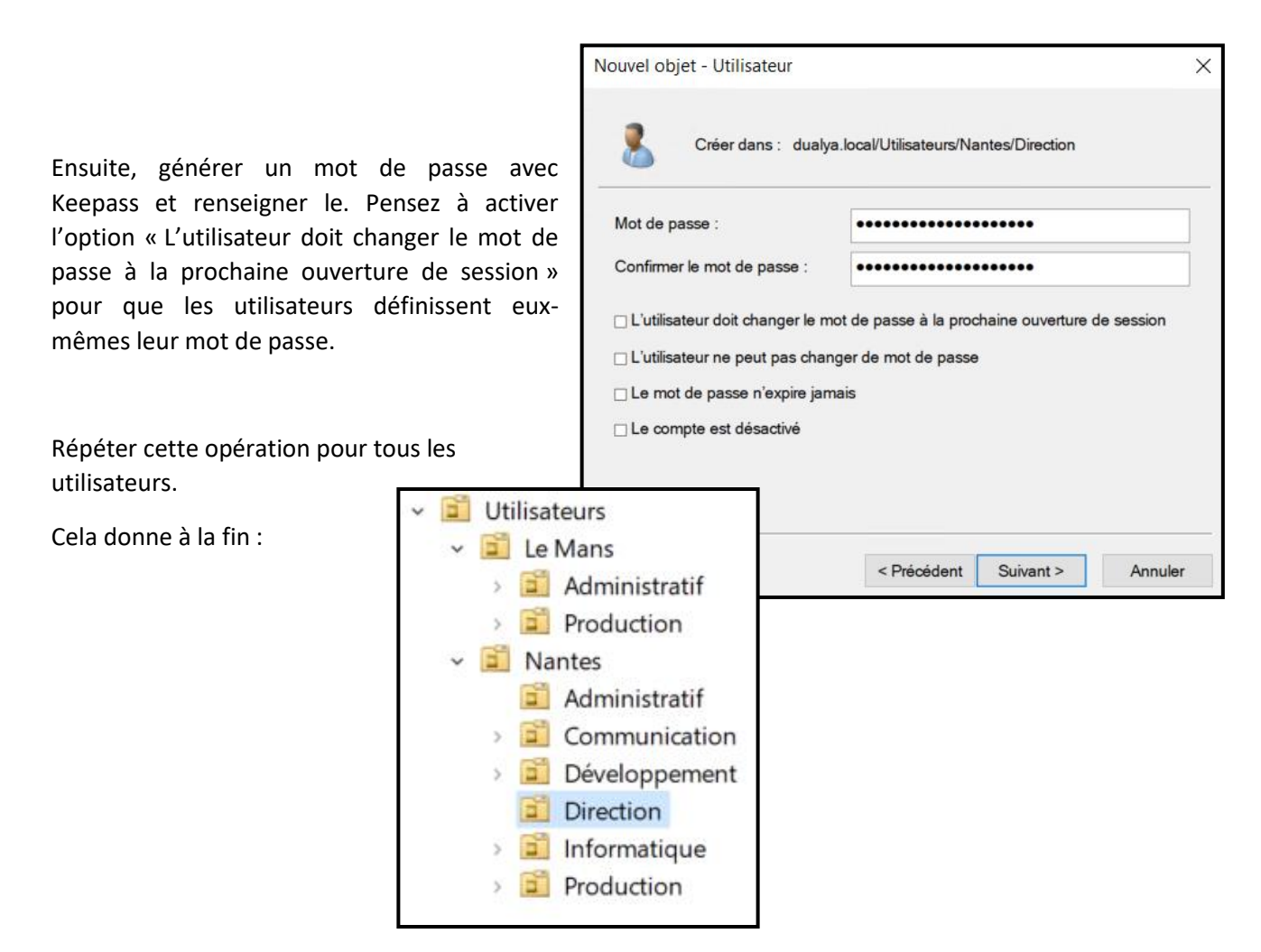

Votre AD est désormais opérationnel.

Le service DNS étant déjà installer avec l'AD, il manque à installer le service DHCP.

Il suffit juste de retourner sur le gestionnaire de serveur, cliquer sur « ajouter des rôles et des fonctionnalités ».

Dans « rôles de serveurs », cliquer sur « Serveur DHCP ». Cliquer ensuite sur suivant et installer, votre service sera installé.

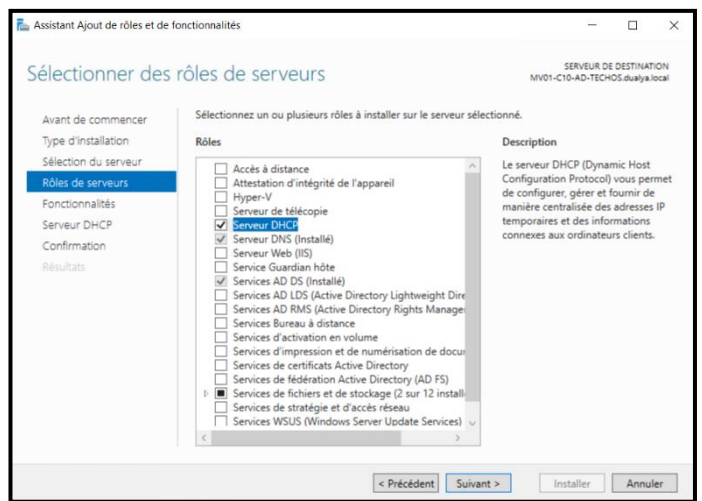

#### Création de DNS

Dans le gestionnaire du serveur nous allons dans **outils** puis **DNS** :

| Gestionn                                    | naire de serveur + DNS                                                                     |                                                                                                    | - ②   🖍 Gérer Outlis Afficher Aide<br>Analyzeur de performances                                                                                                    |
|---------------------------------------------|--------------------------------------------------------------------------------------------|----------------------------------------------------------------------------------------------------|----------------------------------------------------------------------------------------------------|
| Tableau de bord                             | SERVEURS<br>Tous les serveurs   1 au total                                                 | Centre d'administration Active Directory<br>Configuration du système                                                                                                    |                                                                                                    |
| Serveur local                               | Fittee P (II) • (R) •                                                                      |                                                                                                    | Défragmenter et optimiser les lecteurs<br>DHCP                                                                                                    |
| AD DS                                       | Nom du serveur Adresse IPv4 Facilité de gestion                                            | Demière mise à jour Activation de Windows                                                                                                    | Diagnostic de mêmoire Windows<br>DNS                                                                                                    |
| DHCP     DNS     Services de fichiers et d  | MVET-CIO-AD-TEC 192-1683641 En Igne - Comptours de perform                                 | anna denare 2668/0022154643 005546000 000144079 (Activi)                                                                                                    | Domains et approbations Active Directory<br>Editor du Registre<br>Gestion de l'ordinateur<br>Sestion de strafisjen de groupe<br>Informations système<br>Instance 1653<br>Lecteur de réceptation                                                                                                    |
|                                             | ÉVÉNEMENTS<br>Tous les événements   1 au total                                             |                                                                                                    | Modification ADSI<br>Module Active Directory pour Windows PowerShell<br>Moniteur de ressources<br>Nettioyage de disque                                                                                                    |
|                                             | Fitteer 👂 🛞 🕶 🛞 🕶                                                                          |                                                                                                    | Observateur d'événements<br>ODBC Data Sources (32-bit)                                                                                                    |
|                                             | Nam du server 10 Gravidi Source<br>MV01-C10-AD-TEC 4013 Avertissement Microsoft-Window-DKS | Asumal Date et houre                                                                                                    | Par-Fea Windows Defender avec fonctions avancées de sécurité<br>Pauríficatour de teches<br>Sanvogande Windows Sanver<br>Sanviers<br>Sanviers<br>Sanviers de composands<br>Sanse sta électra Active Directory<br>Sources de donnale COBE (Ne bia)<br>Sanstaje de de vicune ficade<br>Utilisateurs et ordinateurs Active Directory<br>Windows Preventigal |
|                                             | SERVICES<br>Tous les services   1 au total                                                 |                                                                                                    | Windows PowerShell (x86)                                                                                                    |
|                                             | Fitter P (1) • (1) •                                                                       |                                                                                                    | ۲                                                                                                    |
|                                             | Nom du serveur Nom complet Nom du service Statut                                           | Type de démarrage                                                                                                    |                                                                                                    |
|                                             | MV01-C10-AD-TEC Serveur DNS DNS En cours d'exé                                             | Automatique                                                                                                    |                                                                                                    |
|                                             |                                                                                            |                                                                                                    |                                                                                                    |
|                                             |                                                                                            |                                                                                                    |                                                                                                    |
|                                             |                                                                                            |                                                                                                    |                                                                                                    |
|                                             |                                                                                            | Type de zone<br>Le serveur DNS prend en charge différents                                                                                                    | s types de zones et de stockages.                                                                                                    |
| Sélectionne                                 | r suivant                                                                                  | Sélectionnez le type de zone que vous vou<br>© Zone principale<br>Crée une copie d'une zone qui peut être<br>O Zone secondaire<br>Crée une copie de la zone qui existe su<br>équilibrer la charge de travail des serve<br>tolérance de pannes.<br>O Zone de stub | lez créer :<br>e mise à jour directement sur ce serveur.<br>r un autre serveur. Cette option aide à<br>surs principaux et autorise la gestion de la                                                                                                    |
| Assistant Nouvel                            | lle zone                                                                                   | × et                                                                                                    | éventuellement des enregistrements Nom de<br>éventuellement des enregistrements « glue<br>zone de stub ne fait pas autorité pour cette                                                                                                    |
| Étendue de la<br>Vous pouve<br>sur votre re | a zone de réplication de Active<br>ez sélectionner la façon dont les do<br>éseau.          | e Directory<br>nnées DNS doivent être répliquées for<br>en                                                                                                    | y (disponible uniquement si le serveur DNS est<br>écriture)                                                                                                    |
| Choisissez                                  | la façon dont les données de la zor                                                        | ne doivent être répliquées :                                                                                                    |                                                                                                    |
| O Vers tou<br>dualya.l                      | us les serveurs DNS exécutés sur d<br>local                                                | es contrôleurs de domaine dans cette forêt :                                                                                                    |                                                                                                    |
| Vers tou<br>domaine                         | us les serveurs DNS exécutés sur d<br>e : dualya.local                                     | les contrôleurs de domaine dans ce                                                                                                    | < Précédent Suivant > Annuler                                                                                                    |
| ◯ Vers tou<br>dualya.l                      | us les contrôleurs de ce domaine (c<br>local                                               | ompatibilité avec Windows 2000) :                                                                                                    |                                                                                                    |
| O Vers tou<br>d'annua                       | us les contrôleurs de domaine spéc<br>aire :                                               | fiés dans l'étendue de cette partition                                                                                                    |                                                                                                    |
|                                             |                                                                                            | ~                                                                                                    |                                                                                                    |
|                                             |                                                                                            |                                                                                                    |                                                                                                    |
|                                             |                                                                                            |                                                                                                    |                                                                                                    |
|                                             |                                                                                            |                                                                                                    |                                                                                                    |
|                                             |                                                                                            | < Précédent Suivant > Annuler                                                                                                    |                                                                                                    |

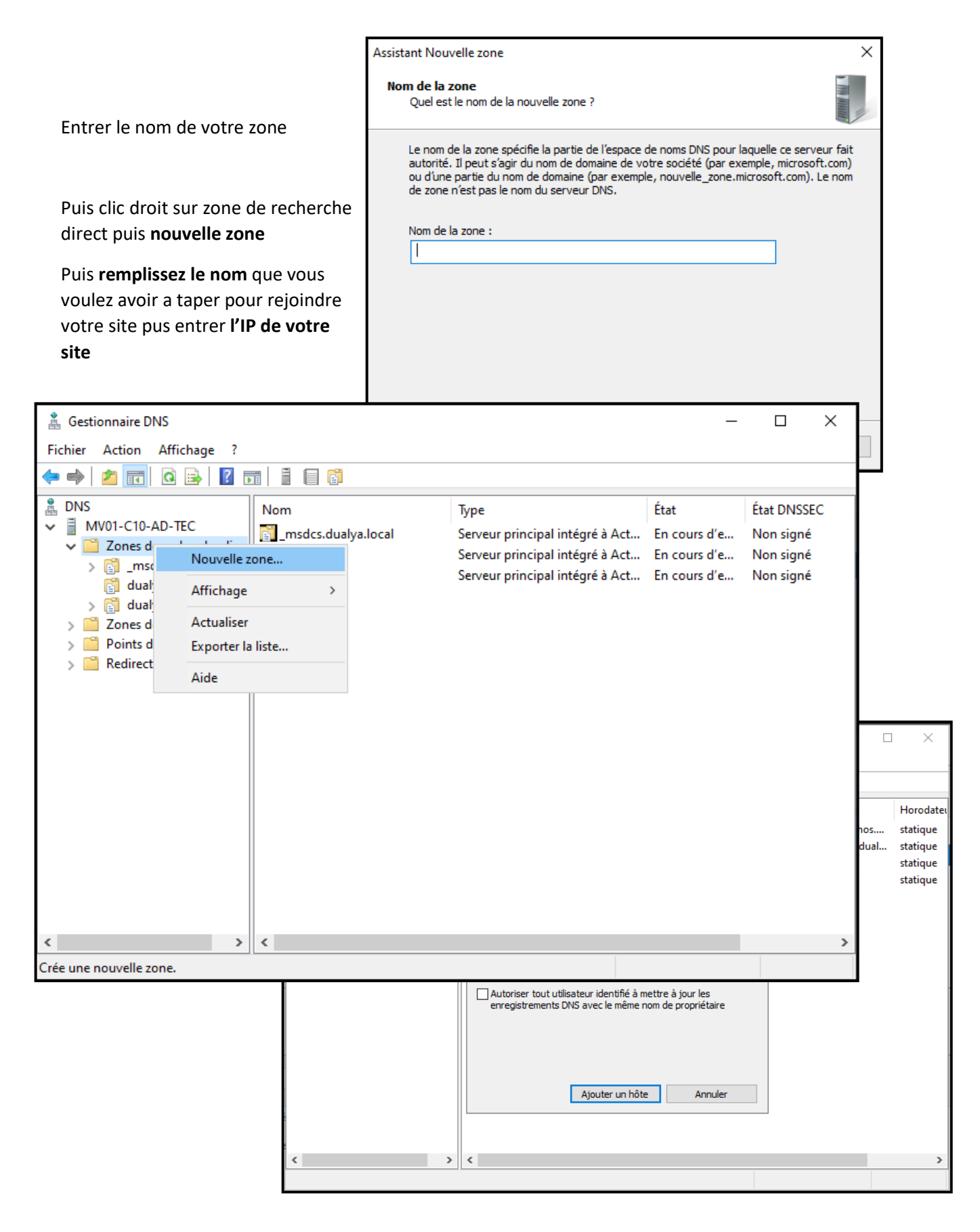

Le DNS est créé, on arrive directement sur GLPI en tapant sos.dualya.com

## Conclusion

J'avais déjà mis en place des AD par le passé c'était donc un exercice assez facile, tous c'est bien passer comme prévu.